浸水検知センサーからのLINEプッシュ通知設定方法①

手順

①自分のスマホにLINEアプリをインストール ⇒インストール方法は右記のQRコードから

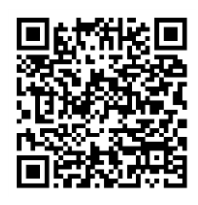

②寒川町LINE公式アカウントと友達登録
⇒友達登録の方法は右記のQRコードから
⇒アカウント名:寒川町(@samukawatown)

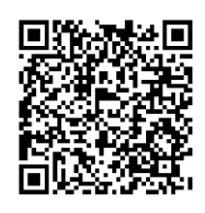

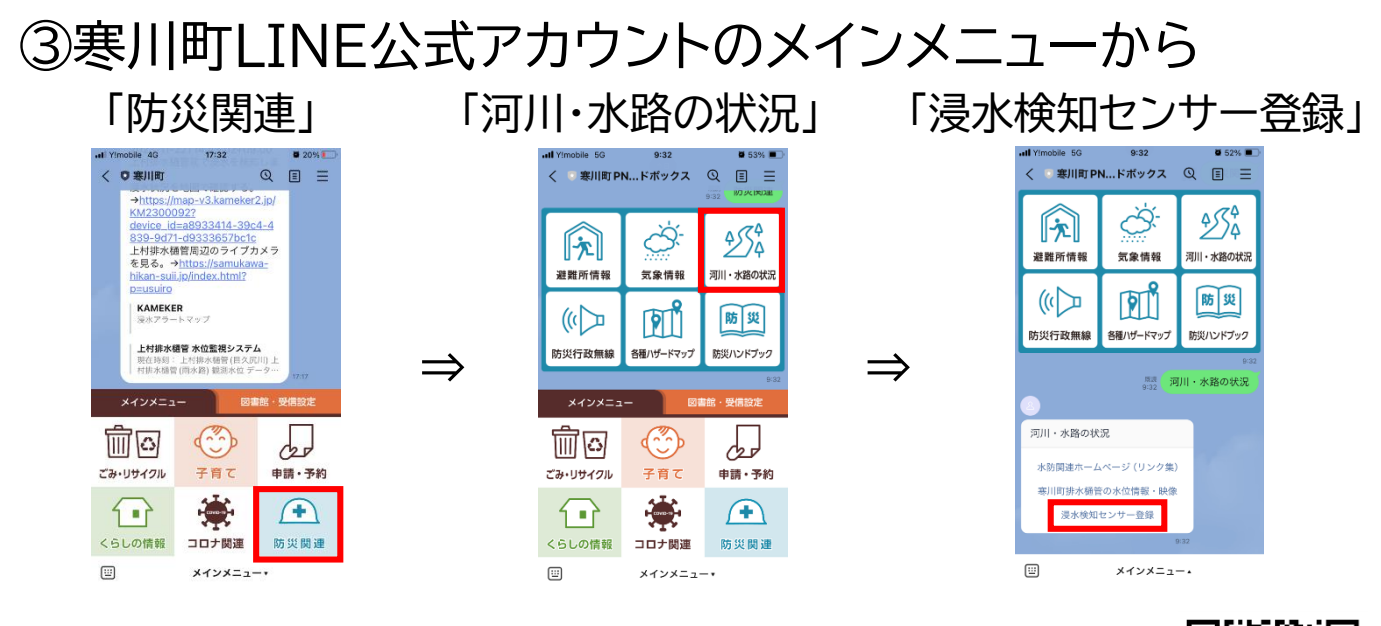

または<u>LINEのQRコードスキャンで右記のQRコード</u> を読み込み

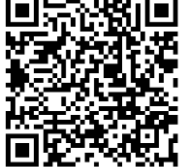

④寒川町浸水検知⇒認証を許可する

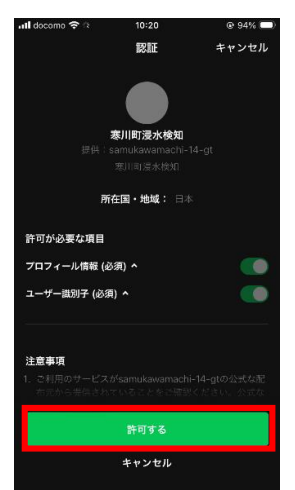

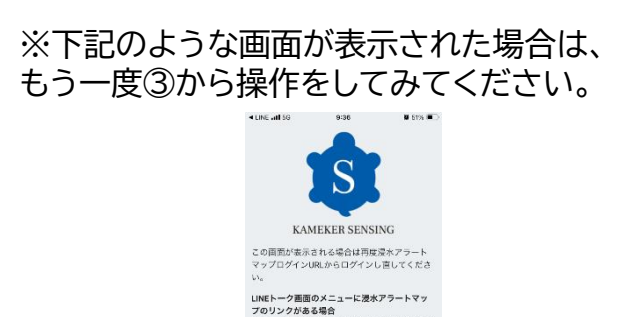

ク画面のメニューに浸水アラートマッ

a map-y3.kameker2.ip

e.

C

## 浸水検知センサーからのLINEプッシュ通知設定方法②

## 手順続き

⑤浸水検知センサーのマップ
⇒通知を受け取りたい場所を拡大
⇒左上の検索で「寒川町」を検索する
と簡単です。

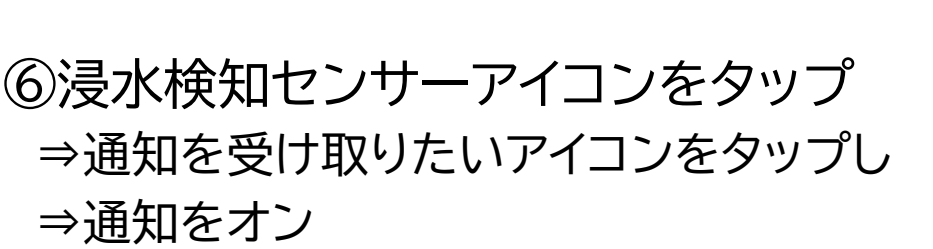

## ⑦登録完了

⇒浸水が発生した場合には右記のように 寒川町公式LINEアカウントより通知が 来ます。

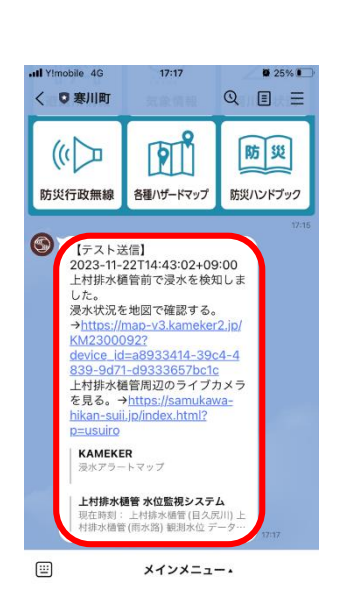

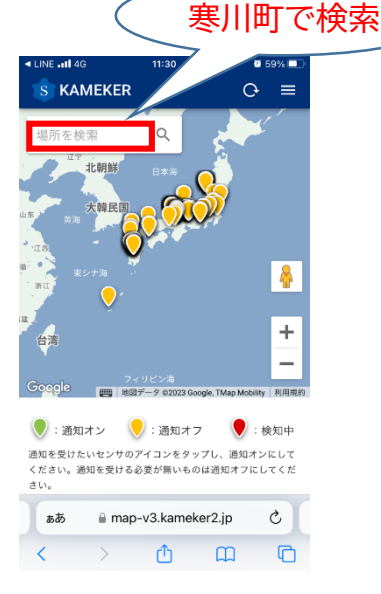

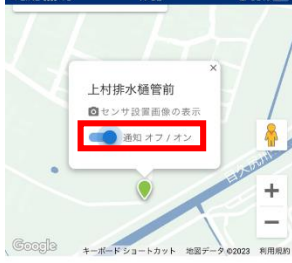

ご通知オン
ご通知オフ
送知を受けたいセンサのアイコンをタップし、通知オンにしてください。通知を受ける必要が無いものは通知オフにしてくだ

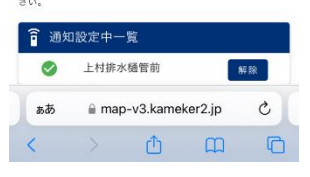